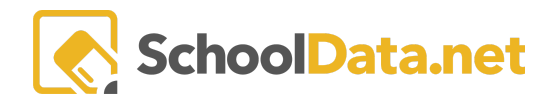

# **Student Access to High School and Beyond Guide**

## **Quick Links**

| Login                              | Tab: High School and Beyond:<br>Assessment Scores | Other (back to Quick Links) |
|------------------------------------|---------------------------------------------------|-----------------------------|
| Completion Status                  | Tab: Career Planner                               | Calendar Learning Sessions  |
| Tab: High School and Beyond: Tasks | <u>Tab: Four-Year Plan</u>                        |                             |

The **High School and Beyond Plan** is a graduation requirement for every student. It's a process for students, parents, and teachers to guide students through high school and think about their future. Plans are personalized and designed to help students set, visualize, and work to achieve goals.

Our High School and Beyond Bundle contains many valuable features that allow students to investigate careers, take self-assessments to understand their personalities better and build their resumes to prepare them for the leap after high school.

## Login

To review your High School and Beyond Plan progress, log into https://[STUDENTSDISTRICT].schooldata.net/v2/high-school-and-beyond/#/

**NOTE**: Each school district has a unique URL for the High School and Beyond application. Where the instructions show an address like "yourdistrict.schooldata.net," you'll insert your district's name in place of the bolded type, such as "seattle.schooldata.net."

To log in, type in your **Username and Password** and **Sign in**. The username is usually the username and password for your SIS (Skyward, PowerSchool, SchoolMaster). The first time you log in or if you are having trouble logging in, **resetting your password** is the quickest way to fix it.

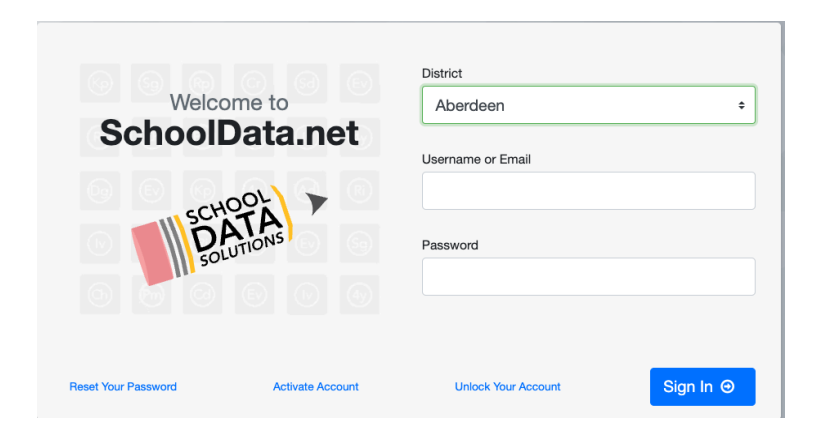

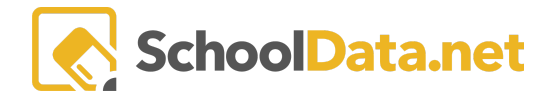

You will be asked for your **Username or Email.** Enter the email address you provided to the school and click **Send Verification Code**.

| Password Reset                                                                                                    | Restart 🗙                            |  |  |  |
|----------------------------------------------------------------------------------------------------|--------------------------------------|--|--|--|
| Forgot your password? It happens. Follow these 3 simple steps to reset your password start over, click 'Restart' at the top. If you need help, contact us at <pre>support@schooldata guide you through the process, step-by-step.</pre> | l. If you want to<br>a.net and we'll |  |  |  |
| 1. Tell us who you are🗸                                                                                                    |                                      |  |  |  |
| We need to know who you are before we can reset your password.                                                                                                    |                                      |  |  |  |
| Enter your email address or username below and click 'Send Verification Code'. We'll email you a special code to enter in the next step.                                                                                                |                                      |  |  |  |
| Username or Email:                                                                                                    |                                      |  |  |  |
|                                                                                                    |                                      |  |  |  |
| Send Verification Code                                                                                                    |                                      |  |  |  |
| 2. Enter your code <b>√</b>                                                                                                    |                                      |  |  |  |
| 3. Create a secure password <b>√</b>                                                                                                    |                                      |  |  |  |

Check that email address for a message from School Data Solutions. Be sure to check your spam folder, as sometimes the auto-generated emails are routed there.

Copy and paste or enter the **Verification Code** you receive from your email into the verification screen. Once verified, **Create a Secure Password**. Passwords are not stored in the system. Contact your district's School Data Solutions Administrator if you need help with a username or password.

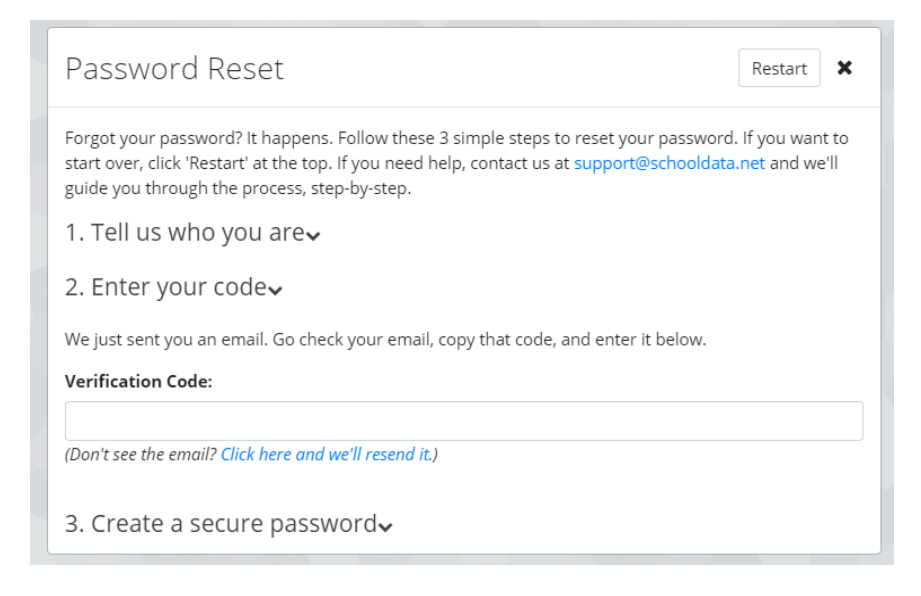

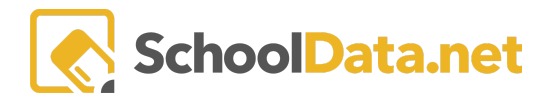

#### HIGH SCHOOL AND BEYOND BASICS - STUDENTS/GUARDIANS

Logging onto **High School and Beyond** presents a **Home Page** with easy navigation for the user. In addition, the left navigation menu has been designed to explain various actions.

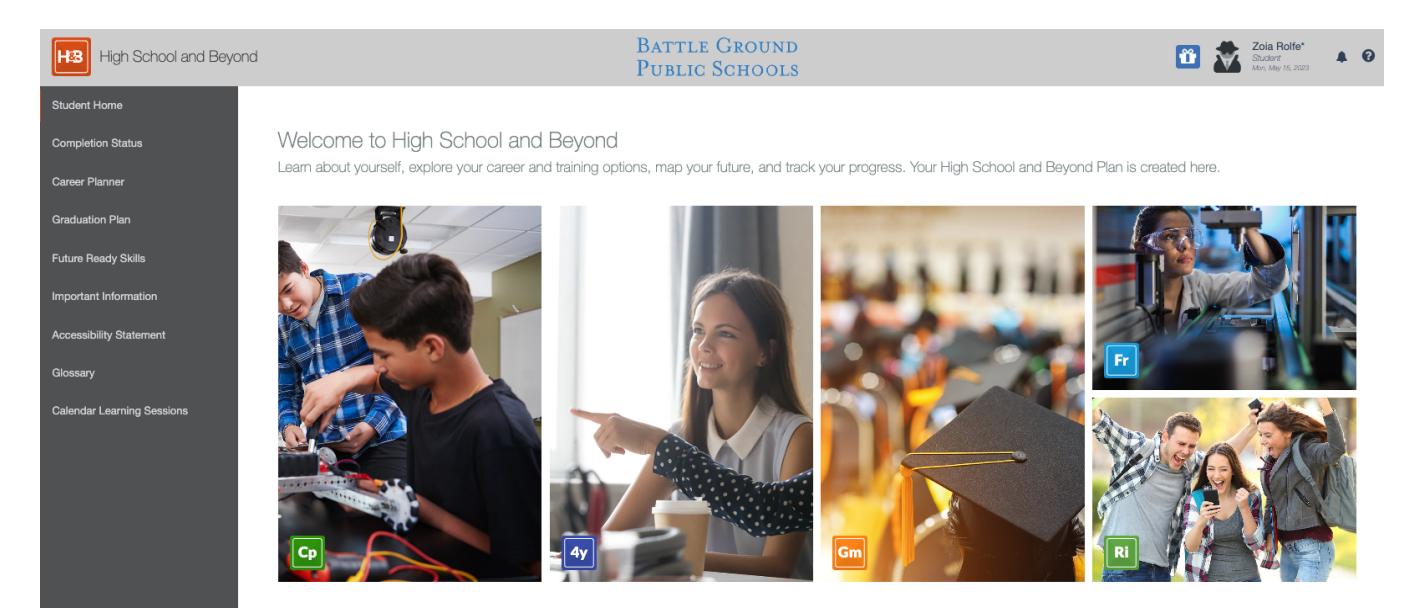

## Completion Status (back to Quick Links)

Click Completion Status in the left-hand navigation menu.

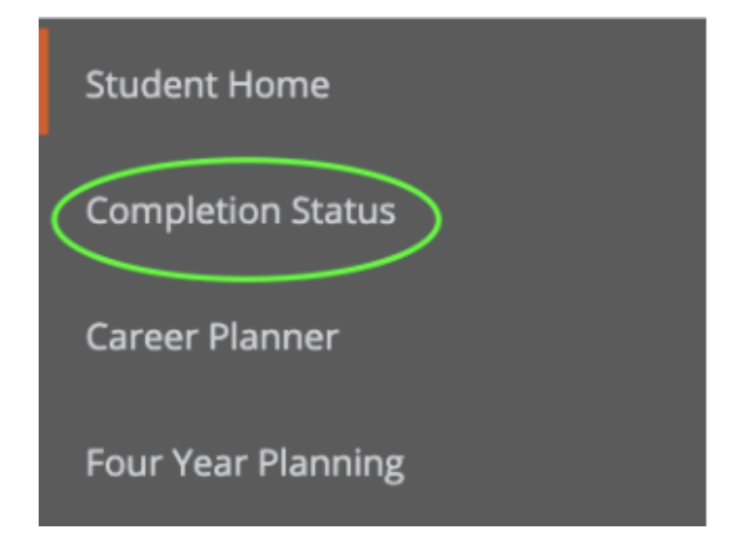

#### Tab: High School and Beyond: Tasks (back to Quick Links)

You will be presented with your **High School and Beyond Tasks**. <u>Focus on your Grade Level Column</u> (unless instructed otherwise.) Click on one of the <u>blue hyperlinks</u> to start an activity. (example: 9th Grade>SMART Goals.) Once you click on the activity, it will open a new browser tab.

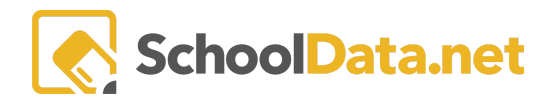

#### HIGH SCHOOL AND BEYOND BASICS - STUDENTS/GUARDIANS

| High School and Beyond - | Career Planner - Create Four  | Year Plan Future Ready Skills - | Readiness Profile         |                           |
|--------------------------|-------------------------------|---------------------------------|---------------------------|---------------------------|
| Tasks                    |                               |                                 |                           |                           |
| Middle School            | 9th Grade                     | 10th Grade                      | 11th Grade                | 12th Grade                |
| Graduation Plan 🚳 🔍      | Graduation Plan 🚳 🔍           | Graduation Plan 🙆 🗨             | Budgeting with Realit 🚳 🔍 | Budgeting with Realit 🚳 🔍 |
|                          |                               |                                 | Graduation Plan 🚳 🔍       | Graduation Plan 🚳 🔍       |
| Self-Assessments         |                               |                                 |                           |                           |
| Middle School            | 9th Grade                     | 10th Grade                      | 11th Grade                | 12th Grade                |
| Preferences              | Preferences 🙆 🔍               | Preferences                     | Preferences               | Preferences 🙆 奥           |
| Interests 🚯 奥            | Interests 🚳 🗨                 | Interests 🚳 🗨                   | Interests 🛞 奥             | Interests 🐼 奥             |
|                          | Skills 🖓 奥                    | Skills 🕜 奥                      | Skills 🖓 奥                | Skills 🙆 🔍                |
| Surveys                  |                               |                                 |                           |                           |
| Middle School            | 9th Grade                     | 10th Grade                      | 11th Grade                | 12th Grade                |
| SMART Goals - Goal 🚳 🔍   | SMART Goals - Goal 🚳 🔍        | SMART Goals - Goal 🚳 🔍          | SMART Goals - Goal 🚳 🔍    | SMART Goals - Goal 🚳 🔍    |
| SMART Goals - Goal 🙆 🔍   | Career Reflections Gr 9 _ 2 2 | Career Research Gr 10 🙆 🔍       | Career Research Gr 11 🚳 🔍 | Career Research Gr 12 🙆 奥 |
|                          | Future Education/Trai 🚳 🔍     | Career Reflections Gr 🚳 🔍       | Career Reflections Gr 🚳 🔍 | Career Reflections Gr 🚳 🔍 |
|                          | Military Option Gr 9 🚳 🗪      | Future Education/Trai 🙆 🔍       | Future Education/Trai 🙆 奥 | Future Education/Trai 🚳 🔍 |
|                          | Financial Aid Reflecti 🚳 🔍    | Military Option Gr 10 🙆 🔍       | Military Option Gr 11 🙆 🔍 | Military Option Gr 12 🚳 🔍 |

The **Meter icon** to the right of each task indicates the student's progress. Marking the activity as **Complete** will turn the Meter Icon Orange. This is an indicator for your Educator that you have finished the activity and it is pending their approval.

| 9th Grade   | The Grey meter indicates that the student still needs to finish the task.                                                                                                    |        |  |  |  |
|-------------|----------------------------------------------------------------------------------------------------|--------|--|--|--|
| Preferences | Next to the Meter Indicator is also a <b>Communication Message icon</b> .<br>This will open a pop-up window for <b>adding/reviewing</b> further<br>comments and messages as needed.<br>Click + <b>Add Record</b> to add a message or comment.<br>Communication Messages for Interests × |        |  |  |  |
|             | High School and Beyond Task Messages (1 records)                                                                                                    |        |  |  |  |
|             | Author Date Time Message                                                                                                    | Ĭ      |  |  |  |
|             | A pop-up Task Message window will appear. Add High School And Beyond Task Message           Add High School And Beyond Task Message           Task Message                                                                                                    | × 60 × |  |  |  |

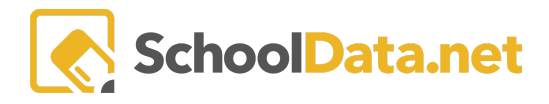

|                                                | To <b>Edit/Delete</b> a message, click on the <b>Row Action &amp; Options gear</b><br><b>icon</b> to the right of the communication. |                                       |                                |                                                        |
|------------------------------------------------|----------------------------------------------------------------------------------------------------|---------------------------------------|--------------------------------|--------------------------------------------------------|
|                                                | 2023-05-12                                                                                                    | 10:49:09                              | sample                         | Row Actions & Options                                  |
|                                                |                                                                                                    |                                       |                                | Edit<br>Delete                                         |
| 9th Grade                                      | A Green checkma<br>"Approved," and                                                                                                   | ark means the Ed<br>the student has c | ucator has ma<br>completed/fin | arked this task as<br>ished the activity.              |
| Interests ···· · · · · · · · · · · · · · · · · | A Red checkmark<br>Requested," The<br>edits.                                                                                         | c means the Educ<br>student needs to  | ator has mark<br>go back to th | ked this as " <b>Revisions</b><br>ne activity and make |
|                                                | An Orange check<br>" <b>Complete</b> ," and                                                                                          | mark means the<br>it is pending appr  | student has m<br>oval/review b | narked this activity as<br>by the educator.            |

### Tab: High School and Beyond: Assessment Scores (back to Quick Links)

Hover over the High School Beyond Tab and select Assessment Scores to review Assessment Completion.

| Assessments                              |                          |                                                   |    |
|------------------------------------------|--------------------------|---------------------------------------------------|----|
| High School and Beyond - Care            | er Planner - Create Four | Year Plan Future Ready Skills - Readiness Profile |    |
| Tasks<br>Assessment Scores and Student A | ssessment Completion (10 | 1 records)                                        | 0  |
| Assesment Test                           | ♥ ♣ ♥ ₹<br>Score         | Met Standard Message                              |    |
| SBA Summative ELA/Literacy HS (Thru      | Fall 17                  | Not Taken                                         | 0  |
| SBA Summative ELA/Literacy Gr 8          |                          | Not Taken                                         | 0  |
| SBA Summative Mathematics HS (Thru       | Fall 1                   | Not Taken                                         |    |
| SRA Summative Mathematics Gr 8           |                          | Not Taken                                         | 25 |

### Tab: Career Planner (back to Quick Links)

Hover over the **Career Planner** tab and click **Portfolio**. This will display what the student has accomplished in their Portfolio.

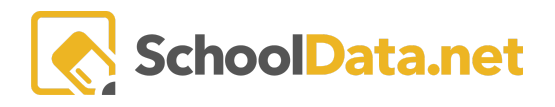

| Completion:                        | : Mary Geraghty*                                                                                                    | /                                                                                                    |                                                                                                    |                                                                                                    |                               |
|------------------------------------|----------------------------------------------------------------------------------------------------|----------------------------------------------------------------------------------------------------|----------------------------------------------------------------------------------------------------|----------------------------------------------------------------------------------------------------|-------------------------------|
| High School and E                  | Beyond - Career Planner -                                                                                                    | Four Year Plan 👻 Graduation Monit                                                                                                    | or 👻 Future Ready Skills 👻 R                                                                                               | eadiness Profile                                                                                                    |                               |
| Career Plann                       | Summary<br>er Portfolio                                                                                                    |                                                                                                    |                                                                                                    |                                                                                                    |                               |
| SE                                 | ELF ASSESSMENTS                                                                                                    | CAREERS                                                                                                    | CAREER CLUSTERS                                                                                                    | PROGRAMS                                                                                                    | SCHOOLS                       |
| Preferences<br>Interests<br>Skills | 100%         0%         0%         0%           100%         0%         0%         0%           100%         0%         0%         0%           100%         0%         0%         0% | <ul> <li>Computer Programmers</li> <li>Computer Systems Adminis</li> <li>Electrical and Electronics En</li> <li>Graphic Designers</li> <li>Music Composers, Director</li> <li>Musicians</li> <li>Psychologists</li> </ul> | <ul> <li>Arts, Audio/Visual Technology</li> <li>Business Management and A</li> <li>Science, Technology, Enginee</li> </ul> | <ul> <li>Computer Graphics</li> <li>Computer Programming</li> <li>Jazz Studies</li> <li>Music Composition and Theory</li> <li>Woodwinds, Brass, and Percu</li> </ul> | Western Washington University |
|                                    | EXPERIENCES                                                                                                    | RECOGNITIONS                                                                                                    |                                                                                                    |                                                                                                    | GOALS                         |
| Work                               | 1                                                                                                    | Honors                                                                                                    | Letters                                                                                                    |                                                                                                    | Educational                   |
| Volunteering                       |                                                                                                    | Awards                                                                                                    | Essays                                                                                                    |                                                                                                    | Career                        |
| Education                          |                                                                                                    | Scholarships                                                                                                    | Resumes                                                                                                    |                                                                                                    | Community                     |
| Activities                         |                                                                                                    | Other                                                                                                    |                                                                                                    |                                                                                                    | Personal                      |
|                                    |                                                                                                    |                                                                                                    |                                                                                                    |                                                                                                    |                               |
| The Student has not u              | ploaded any files, or they are all assigned                                                                                                    | to sections.                                                                                                    | PILLS                                                                                                    |                                                                                                    |                               |
|                                    |                                                                                                    |                                                                                                    |                                                                                                    |                                                                                                    |                               |
| The Student has not a              | dded any Links to this section.                                                                                                    |                                                                                                    |                                                                                                    |                                                                                                    |                               |

The **Self-Assessment** section will display how many attempts the student has taken and their completion by percentage. <u>Students must complete all three self-assessments at least once</u>. These self-assessments reveal your **Preferences**, **Interests**, **and Skills**. Taking these assessments will gauge your interest in different careers and, when finished, will generate results based on your personality and preferences. You may take the self-assessments multiple times to see how your results change throughout your high school journey. (For example, one set in 9th grade, another in 10th grade, 11th grade, or 12th grade, etc.)

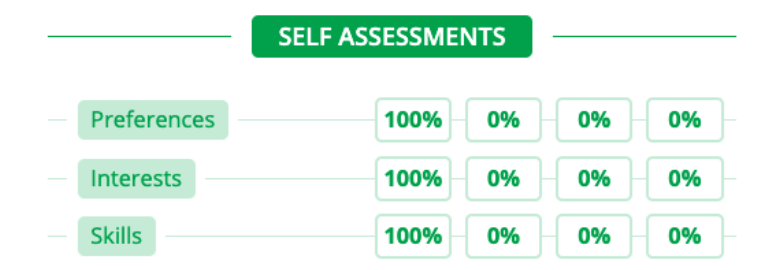

The **Careers, Career Clusters, Programs, and Schools** sections will display the careers/institutions the student has "**hearted**" (Favorited).

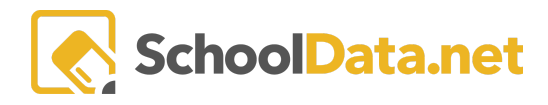

| CAREERS                                                                                                    | CAREER CLUSTERS                                                                                                    | PROGRAMS                                                                                                    | SCHOOLS                       |
|----------------------------------------------------------------------------------------------------|----------------------------------------------------------------------------------------------------|----------------------------------------------------------------------------------------------------|-------------------------------|
| <ul> <li>Computer Programmers</li> <li>Computer Systems Adminis</li> <li>Electrical and Electronics En</li> <li>Graphic Designers</li> <li>Music Composers, Director</li> <li>Musicians</li> <li>Psychologists</li> </ul> | <ul> <li>Arts, Audio/Visual Technology</li> <li>Business Management and A</li> <li>Science, Technology, Enginee</li> </ul> | <ul> <li>Computer Graphics</li> <li>Computer Programming</li> <li>Jazz Studies</li> <li>Music Composition and Theory</li> <li>Woodwinds, Brass, and Percu</li> </ul> | Western Washington University |

The **Experiences**, **Recognitions**, **Compositions**, **Goals**, **and Add Files** are further tasks completed in the Career Planner.

|      | EXPERIENCES          | RECOGNITIONS |             | COMPOSITIONS | I           | GOALS |
|------|----------------------|--------------|-------------|--------------|-------------|-------|
| - W  | prk                  | Honors       | Letters     |              | Educational |       |
| - Vo | lunteering           | Awards       | - Essays    |              | Career      |       |
| Ec   | lucation             | Scholarships | Resumes     |              | Community   |       |
| - Ac | tivities             | Other        |             |              | Personal    |       |
|      |                      |              |             |              |             |       |
|      |                      |              | • Add Files |              |             |       |
|      | Reference Sheet.Docx |              |             |              |             |       |

See the Career Planner - Basics-Students for more information.

#### Tab: Four-Year Plan (back to Quick Links)

Here is where a Student can **create/review** what has been done in the **Four-Year Plan** application. There will be several views by hovering over the tab: Four Year Plan.

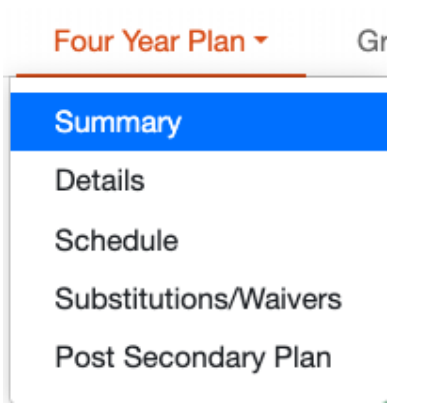

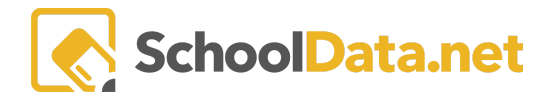

# SchoolData.net HIGH SCHOOL AND BEYOND BASICS - STUDENTS/GUARDIANS

| <b>The summary</b> displays the<br>student's progress in finishing<br>their Four Year Plan.                                                                         | Four Year Plan Summary                                                  |                                                                                 | 1009<br>Complete                                                                                                    |
|----------------------------------------------------------------------------------------------------|-------------------------------------------------------------------------|---------------------------------------------------------------------------------|----------------------------------------------------------------------------------------------------|
| Details display specific<br>information the student<br>enters, including their Plan's<br>Name, Preferred Career,<br>Graduation Pathway, and<br>Post-Secondary Plan. | Four Year Plan Details Details                                          | Name (required) Plan 1 Career Cluster (optional)None                            | Career Preference (optional)                                                                                                    |
| The <b>Schedule</b> displays what<br>courses the student <b>planned</b><br><b>vs. the actual schedule.</b>                                                          | Planned English 1S1 Agebra 1S1 Physical Science S1 Physical Education 1 | Actual Approx 1 S2 Approx 1 S2 Physical Science S2 Freehman Health & Fitness S2 | FAMLY HEALTH - Health     0.5     TRANS OCCUPATIONAL<br>Miscolamenous-Offer<br>Miscolamenous-Offer<br>Miscolamenous-Offe |
| Substitutions/Waivers                                                                                                    | ▲ 3rd Math Credit                                                       | Notes (optional)                                                                | State Course Codes (optional)                                                                                                    |

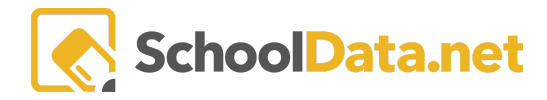

| Post Secondary Plan | <b>Reflection Questions</b> - What am I? What can I become? How will I become that?                |
|---------------------|----------------------------------------------------------------------------------------------------|
|                     | <b>Post Secondary Plan: Personalized Pathway</b> - What is your plan after high school graduation? |
|                     | Experiences - Work Experience, Internship/Activities/Leadership, Awards                            |

For further information, see Four Year Plan - Basics - Students

#### Other (back to Quick Links)

#### Future Ready Skills (optional)

Future Ready Skills Summary
High School and Beyond 
Career Planner 
Create Four Year Plan
Future Ready Skills

| Future Ready Skills Summa | ıry                                                        | Start Date (optional)                                                                                                    |
|---------------------------|------------------------------------------------------------|----------------------------------------------------------------------------------------------------|
| ▲ Collaborative Teammate  | You do not have any self reflections or submitted evidence | 5/14/23         fm           End Date (optional)         5/17/23                                                               |
| Community Contributor     | You do not have any self reflections or submitted evidence | Key         Evidence of Skill:         Self Reflection:         Student: ★ ◀         Teacher: ★ ◀         Parent/Guardian: ★ ◀ |
| ▲ Conscientious Worker    | You do not have any self reflections or submitted evidence |                                                                                                    |

Readiness Profile

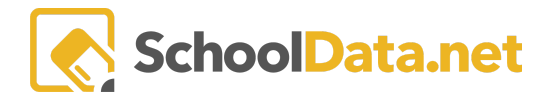

Future Ready Skills Overview

| High School and Beyond - Career Planner - Create Four Year Plan Future Ready Skills - Readiness Profile |                          |     |                                                                                        |                                                                                     |                                                                                                    |                                                                                                    |  |  |
|----------------------------------------------------------------------------------------------------|--------------------------|-----|----------------------------------------------------------------------------------------|-------------------------------------------------------------------------------------|----------------------------------------------------------------------------------------------------|----------------------------------------------------------------------------------------------------|--|--|
| Colle                                                                                                   | Collection of Evidence   |     |                                                                                        |                                                                                     |                                                                                                    |                                                                                                    |  |  |
|                                                                                                    |                          | n/a | Novice<br>Is beginning to show some evidence in a<br>limited number of the indicators. | Developing<br>Is demonstrating evidence in most of the<br>indicators of this skill. | Proficient<br>is consistently demonstrating sufficient<br>evidence to support a proficient rating on<br>the majority of indicators. | Exemplary<br>Has ample and varied evidence of all<br>the indicators of this skill. Evidence is<br>consistently of highest quality. |  |  |
| ۵                                                                                                    | Collaborative Teammate   | тѕр |                                                                                        |                                                                                     |                                                                                                    |                                                                                                    |  |  |
| ٢                                                                                                    | Community Contributor    | тѕр |                                                                                        |                                                                                     |                                                                                                    |                                                                                                    |  |  |
| ۹                                                                                                    | Conscientious Worker     | TSP |                                                                                        |                                                                                     |                                                                                                    |                                                                                                    |  |  |
| ۹                                                                                                    | Effective Communicator   | тѕр |                                                                                        |                                                                                     |                                                                                                    |                                                                                                    |  |  |
| <u>0</u>                                                                                                | Complex Thinker          | TSP |                                                                                        |                                                                                     |                                                                                                    |                                                                                                    |  |  |
| ٩                                                                                                    | Creative Innovator       | тѕр |                                                                                        |                                                                                     |                                                                                                    |                                                                                                    |  |  |
| ٩                                                                                                    | Strategic Problem-Solver | тѕр |                                                                                        |                                                                                     |                                                                                                    |                                                                                                    |  |  |
|                                                                                                    | Quality Producer         | ТЅР |                                                                                        |                                                                                     |                                                                                                    |                                                                                                    |  |  |

#### See <u>Future Ready Skills</u> for more information.

See Readiness Indicators for more information.

Flyer icon - This reflects whether the student has acknowledged the review of Financial Aide Information. For example, green means the student has acknowledged the review of Financial Aide Information. Orange means the student has NOT acknowledged the review of Financial Aide Information.

**High School and Beyond Plan is Complete** - Educators can click this button once the student has completed all of OSPI's requirements. The students will only see this button once it is checked off.

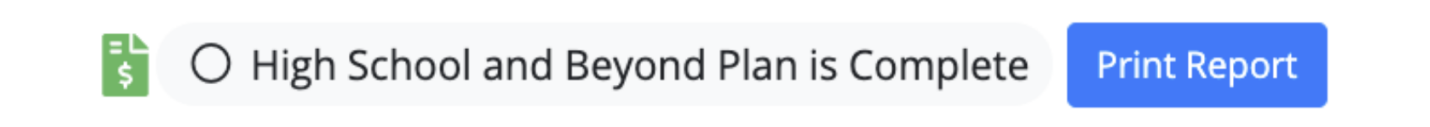

## Calendar Learning Sessions (back to Quick Links)

When looking at the **Calendar Learning Sessions**, Students can see upcoming events. To see the event's details, students must click on the event, and a pop-up will appear.

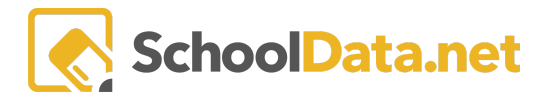

| Home                       |
|----------------------------|
| Career Planner             |
| Select Student             |
| Calendar Learning Sessions |
| Important Information      |

#### Calendar Learning Sessions

| September 2021 |                                   |     |                     |                          |     |     |
|----------------|-----------------------------------|-----|---------------------|--------------------------|-----|-----|
| Sun            | Mon                               | Tue | Wed                 | Thu                      | Fri | Sat |
| 29             | 30<br><b>6:15p</b> Open Mic Night | 31  | 1                   | 2<br>3:45p College FASFA | 3   | 4   |
| 5              | 6                                 | 7   | 2:30p Key Club Info | 9                        | 10  | 11  |
| 12             | 13                                | 14  | 15                  | 16                       | 17  | 18  |
| 19             | 20                                | 21  | 22                  | 4p FASFA                 | 24  | 25  |
| 26             | 27                                | 28  | 29                  | 30                       | 1   | 2   |
| 3              | 4                                 | 5   | 6                   | 7                        | 8   | 9   |

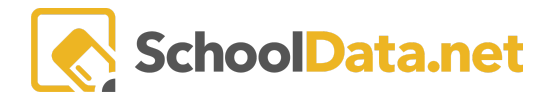

# SchoolData.net HIGH SCHOOL AND BEYOND BASICS - STUDENTS/GUARDIANS

| Calendar Learning | g Sessions                                                                                                    |    |    |  |    |          |           |
|-------------------|----------------------------------------------------------------------------------------------------|----|----|--|----|----------|-----------|
|                   | September 2021                                                                                                    |    |    |  |    |          | today < 🗲 |
| <b>Sun</b><br>29  | College FASFA                                                                                                    |    |    |  | 2  | Fri<br>3 | Sat<br>4  |
| 5                 | Date         September 2nd 2021         Time         3:45 pm         Description         Administrators from Call Ledge Community College will be here to answer FAFSA and Enrollment |    |    |  |    | 10       | 11        |
| 12                |                                                                                                    |    |    |  |    | 17       | 18        |
| 19                | guestions                                                                                                    |    |    |  | 23 | 24       | 25        |
| 26                | 27                                                                                                    | 28 | 29 |  | 30 |          |           |
|                   |                                                                                                    |    |    |  |    |          |           |

If you have any questions, please contact our Helpdesk support@schooldata.net or (509)688-9536.